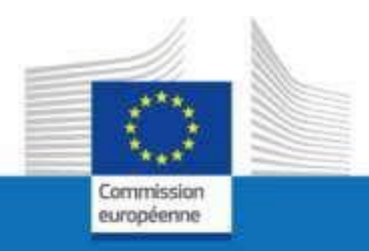

# EU Login externe

A l'attention des membres du personnel, les anciens membres du personnel ou des proches d'anciens membres du personnel pour accéder aux services de la Commission européenne dans le cadre de fin de service ou de fin de contrat

Mars 2023

PMO

## Ce que vous devez savoir sur EU Login

EU Login est le service d'authentification des utilisateurs de la Commission européenne. Le compte EU Login, composé d'une adresse e-mail, d'un nom d'utilisateur et d'un mot de passe, permet aux utilisateurs autorisés (internes ou externes) d'accéder à un large éventail de services web de la Commission.

Il existe **3 types** de comptes EU Login. Le premier est le type dont dispose un membre **actif** du personnel. Celui-ci a l'e-mail professionnel comme adresse e-mail. Il s'adresse à la plupart des institutions, agences et organes de l'UE. Le second est un « EU Login for Life (**EUL4L**) », qui est la continuation du compte EU Login actif pour les retraités de la Commission et du Conseil et pour les chômeurs ou les membres du personnel en « fin de contrat » qui avaient accès à Sysper. Groupes appelés « Personnel post-actif ». Le compte EUL4L est associé à une adresse e-mail privée.

Et un troisième type est le **compte EU Login externe**. Celui-ci est utilisé par le personnel post-actif qui ne peut pas avoir de compte EUL4L. Ainsi que pour les membres actifs du personnel de certaines institutions, agences ou organes de l'UE (ceux qui n'ont pas accès à Sysper). Le compte EU Login externe est également associé à une adresse e-mail privée.

Sur <u>cette page sur MyIntracomm</u>, vous pouvez suivre les dernières informations sur les populations qui doivent utiliser un compte EUL4L et celles qui doivent utiliser un compte EU Login externe. Ceci est important, car vous ne pouvez pas avoir les deux types (EUL4L et externe) avec la même adresse e-mail privée. Selon la population à laquelle vous appartenez, vous devez utiliser un compte EUL4L ou un compte EU Login externe.

EUL4L est géré dans vos données Sysper. Ce guide concerne **uniquement la** création d'un compte EU Login externe.

### Comment obtenir un compte EU Login externe?

Pour créer un compte, il faut :

- un téléphone portable (GSM, smartphone)
- un PC (ordinateur) ou une tablette
- une adresse e-mail

Si vous avez déjà un compte EU Login externe associé à votre adresse email privée préférée, le système vous indiquera au cours de ce processus que vous en avez déjà un. Certaines personnes en ont créé un dans le passé, mais ne s'en souviennent pas ou ne se souviennent pas de leur mot de passe. Ne vous inquiétez pas, vous pouvez simplement réinitialiser votre mot de passe dans ce cas.

1. Ouvrir le lien <u>https://webgate.ec.europa.eu/cas OU</u> taper l'adresse directement dans le champ du navigateur Internet

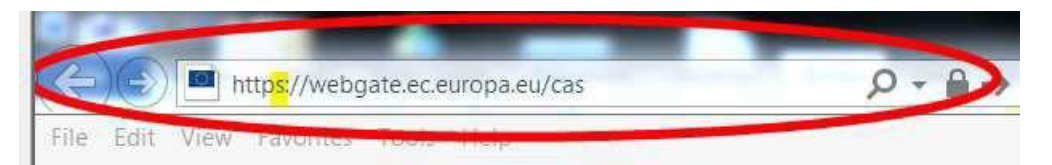

- 2. Vérifiez si vous avez déjà un compte associé à votre adresse e-mail en tapant l'adresse et en cliquant sur "Next". Si tel est le cas et que vous ne vous souvenez pas de votre mot de passe, cliquez pour réinitialiser votre mot de passe.
- 3. Si vous n'avez pas encore de compte EU Login externe, cliquer sur <u>Créer un</u> <u>compte</u>

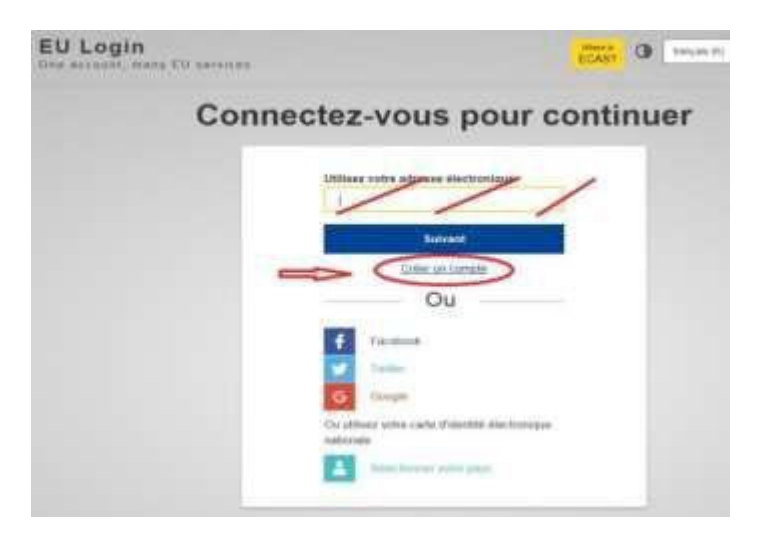

4. Compléter les 4 premières <u>cases</u>, retranscrire les caractères qui apparaissent sur l'image dans la case **Saisir le code**, cocher la case <u>déclaration de confidentialité</u> et cliquer sur <u>Créer un compte</u>

| Créer un comp                                                                                              | te                                                                                         |
|----------------------------------------------------------------------------------------------------|--------------------------------------------------------------------------------------------|
| Aide aux utilisateurs externes<br>Prénom                                                                   |                                                                                            |
| Nom de famille                                                                                             |                                                                                            |
| Courrier électronique                                                                                      |                                                                                            |
| Confirmer l'adresse électronique                                                                           |                                                                                            |
| Langue des courriels<br>français (fr)                                                                      | cliquer sur la flèche pour changer la langue des messages électroniques qui seront envoyés |
| Saisir le code                                                                                             | ]                                                                                          |
|                                                                                                    |                                                                                            |
| YEn cochant cette case, vous reconnaisse<br>avoir lu et compris la <u>déclaration de</u><br>confidentiaité | 92                                                                                         |
| Créer un compte                                                                                            |                                                                                            |

Les lettres de l'image (captcha) peuvent être écrites en majuscules ou minuscules dans la case au-dessus du dessin. En cas de difficulté à lire ces lettres déformées, il est possible de demander une nouvelle séquence de caractères en cliquant sur ou d'écouter la version audio en cliquant sur

5. Après l'enregistrement de la demande, le message suivant apparaît :

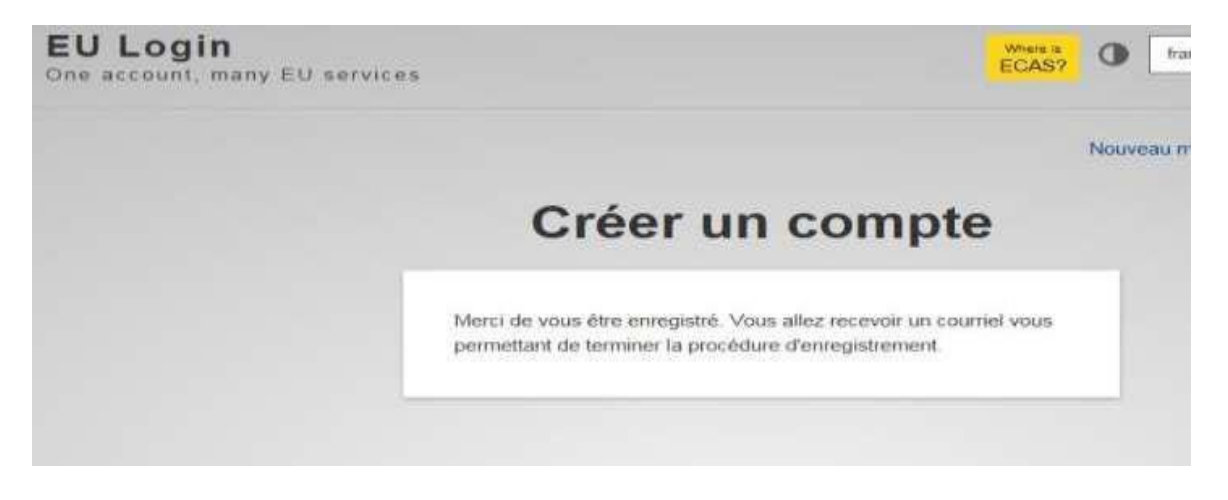

**Quelques minutes plus tard,** un message du Service d'authentification de la Commission est envoyé à votre adresse e-mail. Si le message n'arrive pas, veuillez vérifier votre dossier **spam ou courrier indésirable**.

6. Ouvrir l'e-mail et cliquer sur <u>ce lien</u> pour créer le mot de passe.

Vous avez seulement 24 heures pour effectuer cette opération. Passé ce délai, il faudra recommencer la procédure depuis le début.

| 2 | Service d'authentification <automated-notifications@nomail.ec.europa.eu></automated-notifications@nomail.ec.europa.eu>                                                                                                    |
|---|----------------------------------------------------------------------------------------------------|
|   | A moi -                                                                                                    |
|   | Cher/Chère                                                                                                    |
|   | Vous avez été enregistré(e) dans EU Login.                                                                                                    |
|   | Votre adresse électronique est @gmail.com.                                                                                                    |
| + | Pour créer un mot de passe, veuillez cliquer sur le lien ci-dessous:                                                                                                    |
| ⇒ | <mark>, ce lien</mark>                                                                                                    |
|   | Vous disposez d'un maximum de 24 h à partir de l'envoi de ce message pour créer votre mot de passe, mais nous vous conseillons de<br>devrez alors indiquer de nouveau votre nom d'utilisateur et confirmer votre demande.                                                 |
|   | Si le lien ci-dessus ne fonctionne pas, vous pouvez copier l'adresse suivante (assurez-vous de copier l'adresse complète) et la coller o<br>https://webgate.ec.europa.eu/cas/init/initialisePasswordLogin.cgi?wayf.domain=external&wayf.remember=checked&wayf.submit=Sele |
|   | En cas de problème, plutôt que de répondre à ce message, veuillez consulter les informations d'aide ou de contact figurant sur le site                                                                                                    |
|   | Veuillez noter qu'il peut s'écouler jusqu'à 5 minutes après réception de ce courriel avant que le site en question reconnaisse votre inse                                                                                                    |
|   | Ce message yous est envové par EU Login                                                                                                    |

7. Compléter la case **Nouveau mot de passe** avec le mot de passe que vous souhaitez utiliser.

Taper une seconde fois votre mot de passe dans la case **Confirmer le nouveau mot de passe** et cliquer sur **Soumettre** 

|   | Veuillez choisir un nouveau mot de passe.                                                                                                    |
|---|----------------------------------------------------------------------------------------------------|
|   | (Externe)                                                                                                    |
| 1 | Nouveau mot de passe                                                                                                    |
|   | ······                                                                                                    |
|   |                                                                                                    |
| 1 | Confirmer le nouveau mot de passe                                                                                                    |
|   | *********                                                                                                    |
|   |                                                                                                    |
|   |                                                                                                    |
|   | ~                                                                                                    |
|   | $\frown$                                                                                                    |
|   | Soumettre                                                                                                    |
|   | Soumettre                                                                                                    |
|   | Soumettre<br>Un mot de passe ne peut pas contenir votre nom d'utilisateur et doit                                                                                                    |
|   | Soumettre<br>Un mot de passe ne peut pas contenir votre nom d'utilisateur et doit<br>comporter au minimum 10 caractères, choisis parmi au moins trois                                                                                                    |
|   | Soumettre<br>Un mot de passe ne peut pas contenir votre nom d'utilisateur et doit<br>comporter au minimum 10 caractères, choisis parmi au moins trois<br>des quatre groupes de caractères suivants (espaces autorisés):                                                                                                    |
|   | Soumettre<br>Un mot de passe ne peut pas contenir votre nom d'utilisateur et doit<br>comporter au minimum 10 caractères, choisis parmi au moins trois<br>des quatre groupes de caractères suivants (espaces autorisés):<br>• Majuscules: A à Z                                                                                                    |
| 1 | Soumettre           Un mot de passe ne peut pas contenir votre nom d'utilisateur et doit comporter au minimum 10 caractères, choisis parmi au moins trois des quatre groupes de caractères suivants (espaces autorisés):           • Majuscules: A à Z           • Minuscules: a à z                                                                                                    |
|   | Soumettre           Un mot de passe ne peut pas contenir votre nom d'utilisateur et doit comporter au minimum 10 caractères, choisis parmi au moins trois des quatre groupes de caractères suivants (espaces autorisés):           • Majuscules: A à Z           • Minuscules: a à z           • Chiffres: 0 à 9                                                                                                    |
|   | Soumettre<br>Un mot de passe ne peut pas contenir votre nom d'utilisateur et doit<br>comporter au minimum 10 caractères, choisis parmi au moins trois<br>des quatre groupes de caractères suivants (espaces autorisés):<br>• Majuscules: A à Z<br>• Minuscules: a à z<br>• Chiffres: 0 à 9<br>• Caractères spéciaux:!"#\$%&'()*+,-/:;<=>?@[\]^_`{}~                                                                      |
|   | Soumettre         Un mot de passe ne peut pas contenir votre nom d'utilisateur et doit comporter au minimum 10 caractères, choisis parmi au moins trois des quatre groupes de caractères suivants (espaces autorisés):         • Majuscules: A à Z         • Minuscules: a à z         • Chiffres: 0 à 9         • Caractères spéciaux:!"#\$%&'()*+,/:;<=>?@[\]^_`{}}         Exemples: 7SV1vjjeD1 M2OxWerDqU hJG7cap7GP |

8. Le système vous informe que le mot de passe a été accepté Cliquer sur **Continuer** pour enregistrer le numéro de téléphone portable

| Nouve     | eau mot de pas                                 | se |
|-----------|------------------------------------------------|----|
| Votre mot | de passe EU L <mark>ogin a</mark> été modifié. |    |
| Continuer |                                                |    |

9. Pour pouvoir introduire le numéro de téléphone portable, cliquer sur l'icône paramètre et ensuite sur <u>Mon compte</u>

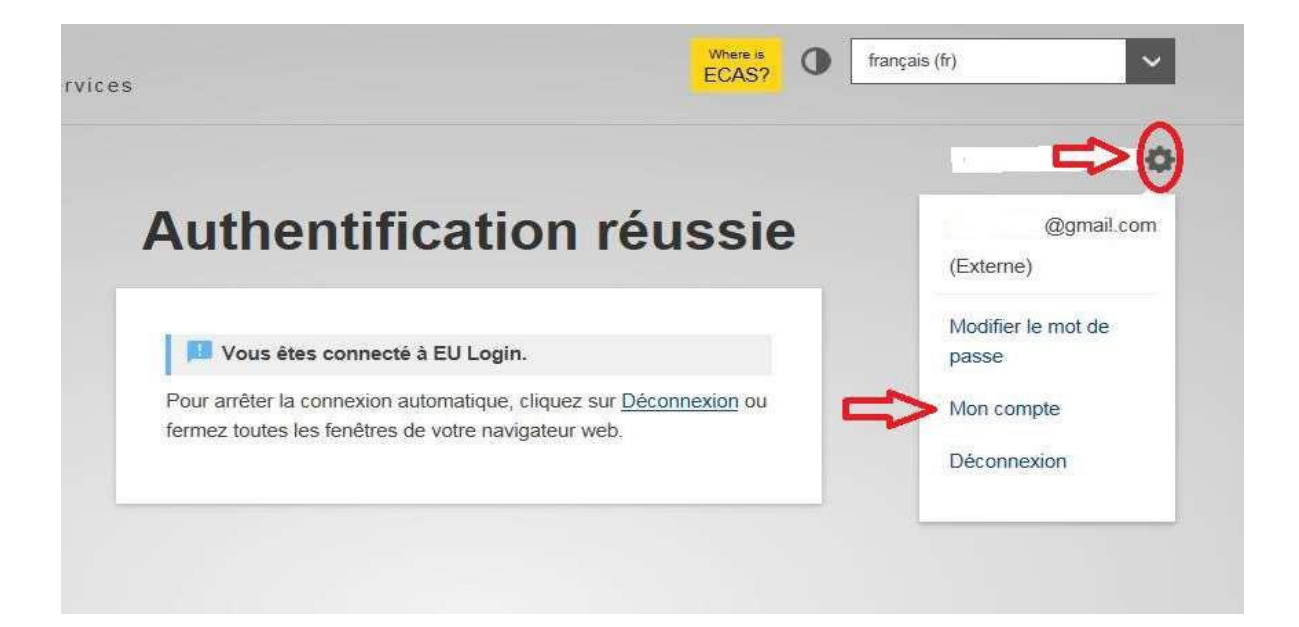

#### Cliquer sur Gérer mes numéros de téléphone portable

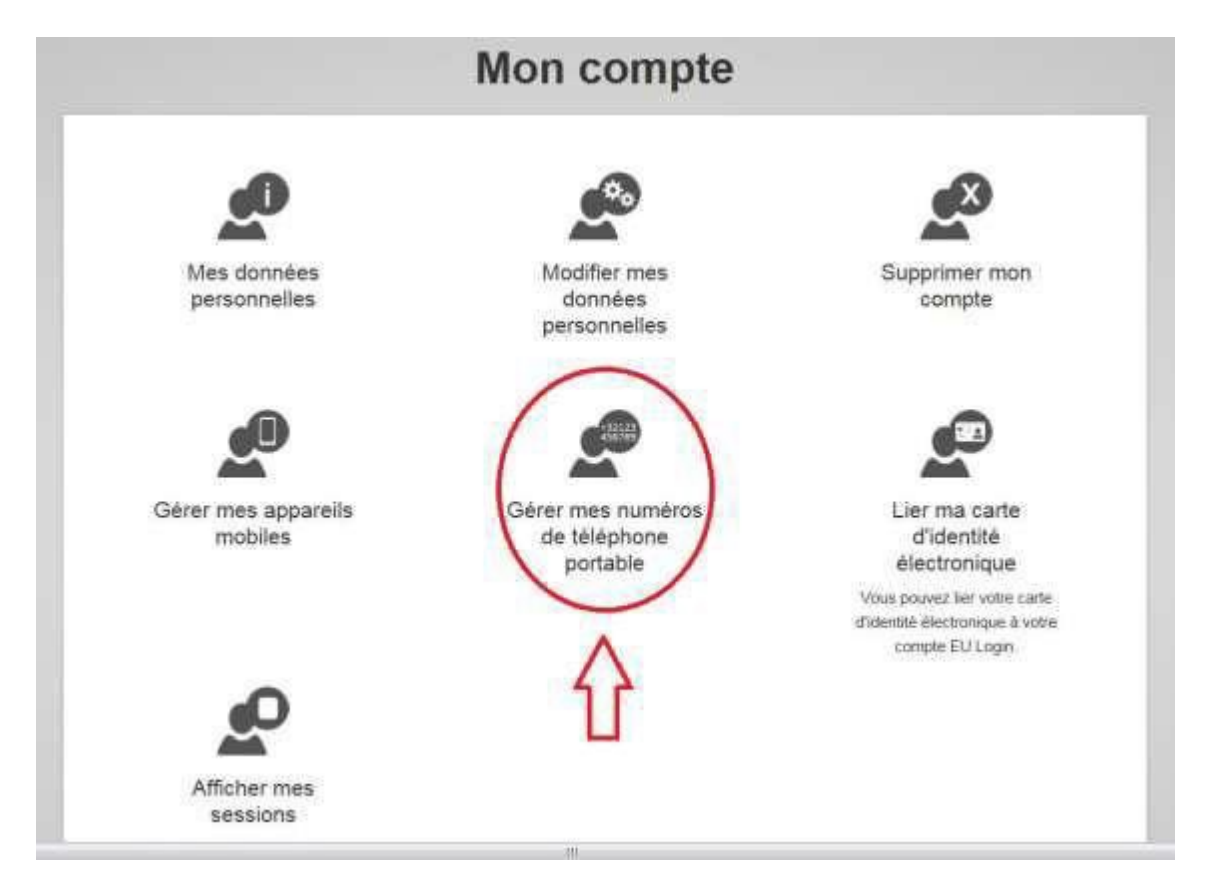

#### Cliquer sur Ajouter un numéro de téléphone portable

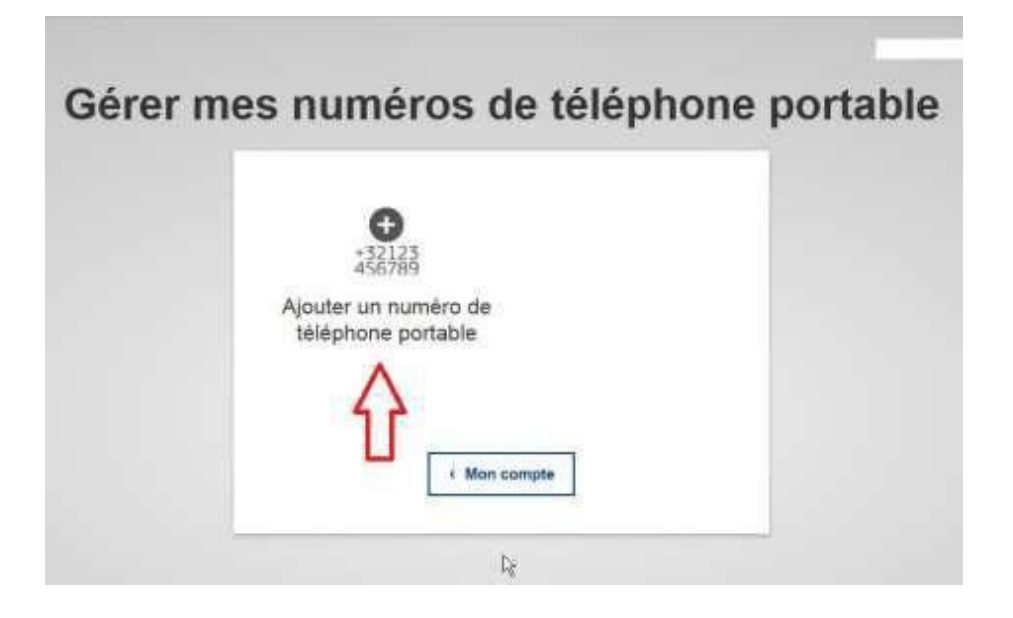

Ajouter le numéro de téléphone en respectant bien le format international avec indicatif du pays. Ne pas insérer d'espaces entre les chiffres.

Exemple : +32 pour Belgique, +39 pour Italie, etc

Cliquer ensuite sur Ajouter

| Ajouter un | numéro de téléphone portable                                                                        |
|------------|----------------------------------------------------------------------------------------------------|
|            | Numéro de tèléphone portable                                                                        |
|            | Format International avec indicatif du pays -<br>par exemple, pour la Belgique: +32 123 45 67<br>89 |
|            | Ajouter Annuler                                                                                     |
| _          |                                                                                                    |

Un nouveau message (SMS) est envoyé sur votre téléphone portable.

Il contient le code "challenge". Ce code alphanumérique unique se compose de 8 caractères qu'il faut reproduire dans les 2 cases **Code "challenge" reçu par SMS.** Les caractères de ce code peuvent être retranscrits en majuscules ou en minuscules.

Cliquer ensuite sur Finaliser

| Code "chal                                                                                                   | lenge" envoyé par SMS, pour l'ajout                                                                                                    |
|----------------------------------------------------------------------------------------------------|----------------------------------------------------------------------------------------------------|
| d'un                                                                                                    | numéro de téléphone portable                                                                                                    |
| indiquer votre numéro<br>de téléphone portable<br>indiquer le code composé de<br>2x4 caractères reçu par SMS | Veuillez indiquer le code "challenge" envoyé par SMS<br>sur votre téléphone portable.<br>Le message peut mettre jusqu'à 15 minutes pour atteindre votre<br>téléphone portable<br>Numéro de téléphone portable<br>+324065<br>+324065<br>Code "challenge" reçu par SMS<br>ka4a - thau<br>Finaliser Annuler |

Le système confirme ensuite que le numéro de téléphone a bien été ajouté.

| Votre numéro de téléphor<br>ajouté.        | ne portable +32486 a été                   |  |
|--------------------------------------------|--------------------------------------------|--|
| +32123<br>456789                           | +32123<br>456789                           |  |
| Ajouter un numéro de<br>téléphone portable | Effacer un numéro de<br>téléphone portable |  |
|                                            |                                            |  |

Un e-mail de confirmation est également envoyé par courrier électronique.

One new mobile phone number has been added to your EU Login account (Un nouveau numéro de te

| -  | Authentication Service <automated-notifications@nomail.ec.europa.eu></automated-notifications@nomail.ec.europa.eu>                                                                                                    |  |  |  |  |
|----|----------------------------------------------------------------------------------------------------|--|--|--|--|
| ż, | anglais • > français • Afficher le message original                                                                                                    |  |  |  |  |
|    | E-mail:@gmail.com<br>Date: 20/02/2018 09:38 GMT + 01: 00                                                                                                    |  |  |  |  |
|    | Cher .                                                                                                    |  |  |  |  |
|    | Vous avez ajouté le numéro de téléphone portable suivant à votre compte Connexion UE au moment mentionné ci-dessus: + 32xxxx<br>le cas, s'il vous plaît contacter votre bureau local de soutien sans délai.                                                                          |  |  |  |  |
|    | Cet e - mail est envoyé à partir d' une boîte aux lettres non contrôlé:                                                                                                    |  |  |  |  |
|    | <ul> <li>Si vous avez des questions au sujet d'une application que vous souhaitez utiliser, contacter le service d'assistance de can</li> <li>Si vous avez besoin d'une aide immédiate pour un problème lié à l'authentification de l'UE Login, s'il vous plait contacter</li> </ul> |  |  |  |  |
|    | Envoyé par PUE Connexion                                                                                                    |  |  |  |  |

Si nécessaire, ajouter un second numéro de téléphone portable (d'un autre pays / opérateur) de la même manière.

**10.** Cliquer sur l'icône paramètres tet ensuite sur **Déconnexion** 

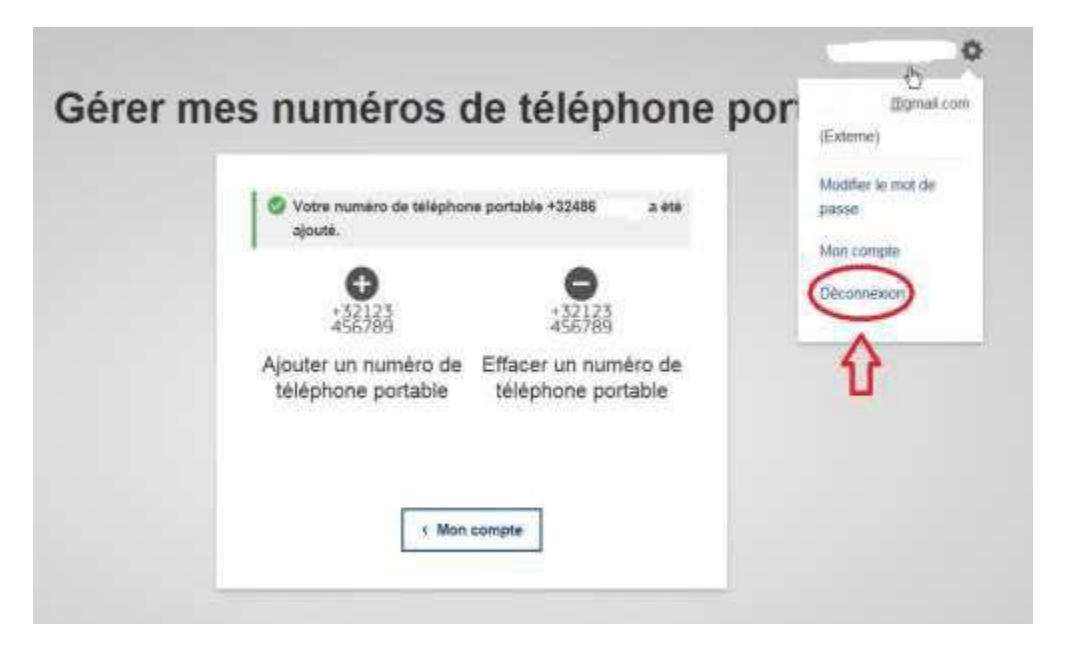

Vous avez maintenant créé avec succès un compte EU Login externe.

Sachez que ce compte EU Login ne donne pas accès aux applications et services de la Commission européenne. EU Login sert UNIQUEMENT à l'authentification.

Pour accéder au RCAM, Sysper Post Activity, Staff Matters, etc., vous devez toujours lier ce compte EU Login externe à votre « identité », telle qu'elle est connue par la Commission européenne. À cette fin, nous avons élaboré d'autres guides.

Les accès à ces applications nécessitent une authentification à 2 facteurs. C'est pourquoi nous avons inclus l'enregistrement de votre numéro de téléphone portable dans ce guide. Cependant, il existe d'autres méthodes que vous pouvez également utiliser. Vous pouvez par exemple télécharger l'application EU Login Mobile sur votre smartphone. Pour configurer cette application, nous avons développé un autre guide.

## **Qui contacter ?**

- Pour toutes vos questions, merci de les adresser via Staff Matters :
  - o En service : <u>Personnel (europa.eu)</u>;
    - o Après votre service, vous pouvez accéder à tous les services CE via <u>MyRemote</u>.

• Pour les problèmes liés à l'informatique tels que les problèmes d'accessibilité, EU Login, etc., veuillez utiliser <u>Staff Matters</u> ou les <u>formulaires PMO dans My IT Support</u> pendant que vous êtes encore en service. Après votre retraite/fin de contract, vous pouvez utiliser la boîte fonctionnelle : PMO-IT-APPLICATIONS@ec.europa.eu.